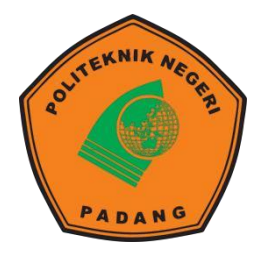

## KEMENTERIAN PENDIDIKAN, KEBUDAYAAN, RISET, DAN TEKNOLOGI POLITEKNIK NEGERI PADANG **UPT BAHASA**

Kampus Politeknik Negeri Padang, Limau Manis, Padang, Sumatera Barat Telepon (0751) 72590, Faks. (0751) 72576

Laman : <u>https://www.pnp.ac.id</u>

Surel : info@pnp.ac.id

## Tutorial Registrasi dan Pelaksanaan Tes TOEIC-Like PNP

#### Aplikasi Registrasi Tes TOEIC-Like CBT PNP

1. Silakan mengakses laman: <u>https://upt-bahasa.pnp.ac.id/registrasi/</u> kemudian silakan klik tombol "**signup**" untuk melakukan registrasi.

| UPT Bahasa - Politeknik Negeri Padang                                                                                                    |                                                                                                    |      |                |          |
|----------------------------------------------------------------------------------------------------|----------------------------------------------------------------------------------------------------|------|----------------|----------|
|                                                                                                    |                                                                                                    | Home | Signup         | Login    |
| Petunjuk Signup / Registrasi<br>- Dianiurkan menggunakan PC atau Laptop                                                                                                    | Perpanjangan Registrasi Tes TOEIC Posted y admitseic_2021 25 Februar 2023                                                                                     |      |                |          |
| Kilk menu Signup (dibagian kanan atas)     Isi form yang tersedia (Nomor BP, Nama Mahasiswa, Program Studi, Email dan Password)     Isi Capcha     Pastikan data yang anda lisikan sudah lengkap dan benar     Setelah u kilk forthal Signup     Link untuk verifikasi akan diklimikan ke email yang anda daftarkan     Cek email dan kilk irink yang ada dafam email | Pendataran Test TOEIC di perpanjang dari tanggal 21 Februari 2023 sid 16 Maret 2023, silahkan lakukan registrasi<br>readmore >                                |      |                |          |
|                                                                                                    | Pengumuman Penjadwalan ulang Test TOEIC CBT PBP periode Februari 2023 Posted by admintence, 2022   24 Februari 2023                                           |      |                |          |
| Petunjuk Login                                                                                                    | Diberitahukan kepada peserta Ujian TOEIC CBT PNP periode Februari 2023 bahwa pelaksanaan ujian digabungkan ke tanggal 18 Maret 2023.     Untuk itu Silahkan b |      |                |          |
| <ul> <li>Kilk menu Login (dibagian kanan atas)</li> <li>Isikan Username / Nomor BP dan password (yang sudah buat sewaktu Signup / registrasi)</li> </ul>                                                                                                    | readmore »                                                                                                    |      |                |          |
| Setelah itu klik tombil Login                                                                                                    | Pendaftaran Test TOEIC Posted by admittacia, 2022   21 Februar 2023                                                                                           |      |                |          |
|                                                                                                    | Pendattaran Test TOEIC dibuka dari tanggal 21 Februari 2023 sid 24 Februari 2023, silahkan latukan registrasi pada<br>readmore »                              |      |                |          |
| © UPT Bahasa - Politeknik Negeri Padang 2023                                                                                                    |                                                                                                    | Powe | ared by Yii Fr | ramework |

2. Anda akan menemukan laman dengan tampilan berikut. Silakan untuk mengisi data yang diminta kemudian klik tombol "signup".

| Pendaftaran Aku                    | n        |
|------------------------------------|----------|
| Nomor BP                           |          |
| lsi dengan nomor BP                | <b>.</b> |
| Nama Mahasiswa                     |          |
| Isi dengan nama lengkap            | 2        |
| Program Studi                      |          |
| D-3 Teknik Komputer                | ×        |
| Email                              |          |
|                                    | $\sim$   |
| Password                           |          |
|                                    | <b>a</b> |
| Captcha (Klik Captcha untuk Ganti) |          |
| kuaaya                             |          |

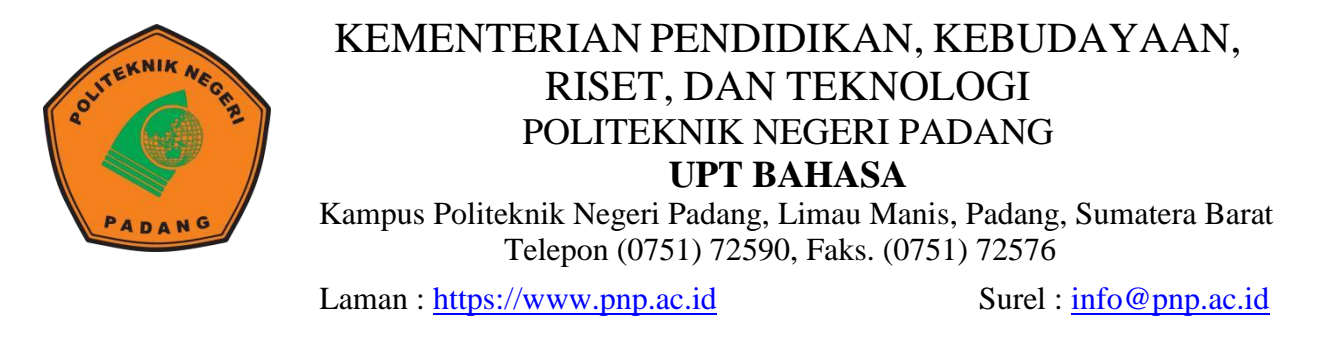

3. Setelah menekan tombol "signup", Anda akan menemukan laman dengan pesan berikut:

|              | <b>TOEIC TEST</b><br>UPT Bahasa - Politeknik Negeri Padang       |
|--------------|------------------------------------------------------------------|
|              |                                                                  |
| Terima Kasih | r Telah Registrasi. Silahkan Cek Email Untuk Validasi Akun Anda. |

4. Silahkan cek email yang telah didaftarkan tadi untuk melakukan verifikasi dengan cara klik link yang telah dikirimkan ke email Anda.

Registrasi akun UPT Bahasa - Politeknik Negeri Padang 🕨 🔤

UPT Bahasa - Politeknik Negeri Padang to me 🔻 11:16 PM (7 minutes ago)

Halo peserta Tes Toeic dengan Nomor Bp/Username 1234567890,

Silahkan klik link dibawah ini untuk verifikasi akun anda:

http://localhost:8085/registrasi/frontend/web/index.php?r=site%2Fverify-email&token=tAVVjzcNZCCC0mRK93DwMsDeiAaHgzoS\_1628082816

5. Kemudian akun Anda akan aktif.

|           | <b>TOEIC TEST</b><br>UPT Bahasa - Politeknik Negeri Padang |      |        |   |
|-----------|------------------------------------------------------------|------|--------|---|
|           |                                                            | Home | Signup |   |
|           |                                                            |      |        |   |
| Akun anda | sudah aktifi Silahkan login                                |      |        | × |

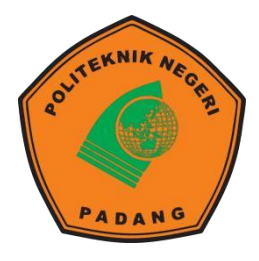

# KEMENTERIAN PENDIDIKAN, KEBUDAYAAN, RISET, DAN TEKNOLOGI POLITEKNIK NEGERI PADANG **UPT BAHASA**

Kampus Politeknik Negeri Padang, Limau Manis, Padang, Sumatera Barat Telepon (0751) 72590, Faks. (0751) 72576

Laman : <u>https://www.pnp.ac.id</u>

Surel : info@pnp.ac.id

6. Kemudian silakan masuk ke halaman Login. Masukkan username dan password Anda dan klik tombol "login".

| <b>TOEIC TEST</b><br>UPT Bahasa - Politeknik Negeri Padang           |        |       |
|----------------------------------------------------------------------|--------|-------|
|                                                                      | Signup | Login |
|                                                                      |        |       |
| Silahkan isi kolom dibawah ini untuk login:                          |        |       |
| Username / Nomor BP                                                  |        |       |
| 1234567890                                                           |        |       |
| Password                                                             |        |       |
|                                                                      |        |       |
| ✓ Remember Me                                                        |        |       |
| Lupa password Klik disini.<br>Kirim ulang verification email? Resend |        |       |
| Login                                                                |        |       |

7. Setelah melakukan login, Anda akan menemukan Halaman Dashboard yang berisikan informasi berikut. Silakan klik **"Registration Test"** untuk melakukan pendaftaran Tes TOEIC-Like PNP

| UPT Bahasa - Politeknik Negeri Padang                                                                                              |                                                               |                                         |                                          |  |
|----------------------------------------------------------------------------------------------------|---------------------------------------------------------------|-----------------------------------------|------------------------------------------|--|
| Home Dashboard History Test Regist                                                                                                 |                                                               |                                         | (RAEMON SYALJUMAIRI - 1234567890) Logout |  |
|                                                                                                    |                                                               |                                         |                                          |  |
| Test of English for International Communication (TOEIC) (Pendaftaran Test dimulai tanggal 26 Jan 2023 sampai tanggal 27 Jan 2023 ) |                                                               |                                         |                                          |  |
|                                                                                                    | Registration Test<br>Pendaftaran Jadwal Test<br>Klik disini • | Skoring<br>Score TOEIC<br>Kilk disini O |                                          |  |

8. Silakan untuk memilih tanggal tes yang diinginkan pada Halaman Registrasi berikut. Perlu dipahami bahwa Anda hanya dapat memilih tanggal tes. Sesi pelaksanaan tes (baik sesi 1 maupun sesi 2) akan ditentukan oleh sistem. Ketika Anda memilih tanggal tertentu, itu berarti Anda siap untuk ditempatkan baik di sesi 1 ataupun sesi 2 pada tanggal tersebut.

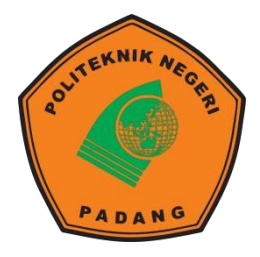

## KEMENTERIAN PENDIDIKAN, KEBUDAYAAN, RISET, DAN TEKNOLOGI POLITEKNIK NEGERI PADANG **UPT BAHASA**

Kampus Politeknik Negeri Padang, Limau Manis, Padang, Sumatera Barat Telepon (0751) 72590, Faks. (0751) 72576

Laman : <u>https://www.pnp.ac.id</u>

Surel : info@pnp.ac.id

| Bilih Tanggal Tag |  |
|-------------------|--|
| Pilin langgal les |  |

9. Setelah memilih tanggal tes, maka sistem akan menginformasikan hal-hal berikut:

| Pelaksanaan Tes         |                |
|-------------------------|----------------|
| Tanggal Pelaksanaan Tes | 2022-08-16     |
| Lokasi Tes              | E301           |
| Sesi                    | 1              |
| Keterangan              | not tested yet |

10. Setelah melaksanakan Tes TOEIC-Like PNP, dalam rentang waktu 2-3 hari setelah pelaksanaan tes, Anda dapat mengecek skor Anda pada Halaman History Test.

| list       | ory Test       |      |            |           |
|------------|----------------|------|------------|-----------|
| )<br>owing | 1-1 of 1 item. |      |            |           |
| No         | Tanggal Tes    | Sesi | Lokasi Tes |           |
| 9          | 2022-06-29     | 1    | E301       | (D) Score |

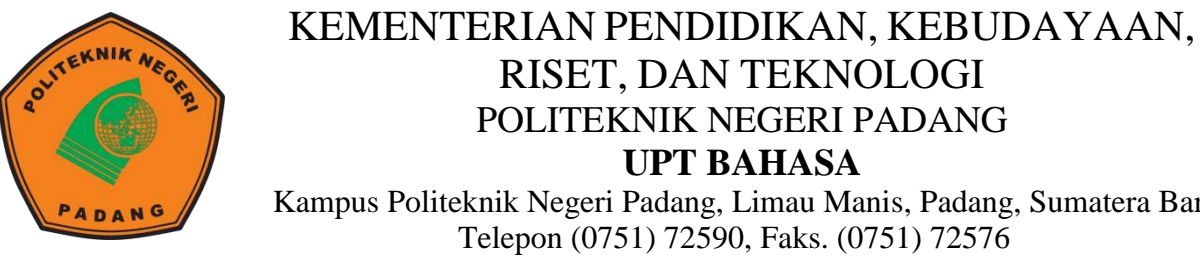

RISET, DAN TEKNOLOGI POLITEKNIK NEGERI PADANG **UPT BAHASA** Kampus Politeknik Negeri Padang, Limau Manis, Padang, Sumatera Barat Telepon (0751) 72590, Faks. (0751) 72576

Laman : <u>https://www.pnp.ac.id</u>

Surel : info@pnp.ac.id

11. Berikut tampilan Score yang didapatkan:

| UPT Bahasa - Politeknik Negeri Padang        |            |                                      |
|----------------------------------------------|------------|--------------------------------------|
|                                              |            | ( Rizkhan Hadi - 1711082050 ) Logout |
| Home / Registrasis /                         |            |                                      |
|                                              |            |                                      |
|                                              | Your Score |                                      |
|                                              | 710        |                                      |
|                                              | © Back     |                                      |
|                                              |            |                                      |
| © UPT Bahasa - Politeknik Negeri Padang 2022 |            | Powered by Yii Framework             |